# **Approving a Name Change**

**Purpose**: Use this document as a reference for how to approve a name change in ctcLink.

Audience: Human Resources Specialist

**IMPORTANT:** Before you begin this process, be sure to run the query

**QHC\_HR\_SS\_APPROVALS\_PNDG\_RPT** to retrieve the list of employees requesting a name change.

#### Navigation: Menu > Self Service Transactions > Name Change

- 1. On the Name Change search page, enter the Empl ID.
- 2. Select **Search.**
- 3. The **Name Change** page displays. On this page review the **Current Name** and the **New Name** change information.
- 4. Select one of the three options listed in the **Administrator Actions** section. Once complete, select **Save**.

| ministrator action is required for this transaction. Select one of the options under Administrator Actions and<br>medical Scelecture of the second second |                                                      |           |
|----------------------------------------------------------------------------------------------------|------------------------------------------------------|-----------|
| rian Lanier                                                                                                    |                                                      |           |
|                                                                                                    |                                                      |           |
| ew Name                                                                                                    |                                                      |           |
| Employee ID                                                                                                    | 101007407                                            |           |
| Effective Date                                                                                                    | 10/30/2019                                           |           |
| Effective Sequence                                                                                                    | 1                                                    |           |
| Name Format                                                                                                    | English                                              | View Name |
| Display Name                                                                                                    | Brian Lanier                                         |           |
| Admin Approved<br>Conversion User<br>eProfile Administrator                                                                                                    |                                                      |           |
| Conversion User at 0<br>Administrative approva                                                                                                    | 2/18/20 - 11:49 AM<br>al performed by Donald Wheele  | er.       |
| Conversion User at 0<br>Administrative approva                                                                                                    | 12/18/20 - 11:49 AM<br>al performed by Donald Wheele | н.        |

#### Process complete.

### **Video Tutorial**

The video below demonstrates the process actions described in steps listed above. There is no audio included with this video. Select the play button to start the video.

## Video Tutorial via Panopto

View the external link to <u>Approving a Name Change</u>. This link will open in a new tab/ window.